### 2020년 광주광역시 교통문화연수원 운수종사자 온라인 보수 교육 운영자 매뉴얼

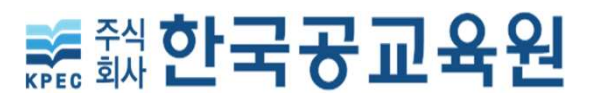

### 운수종사자 온라인교육 실시

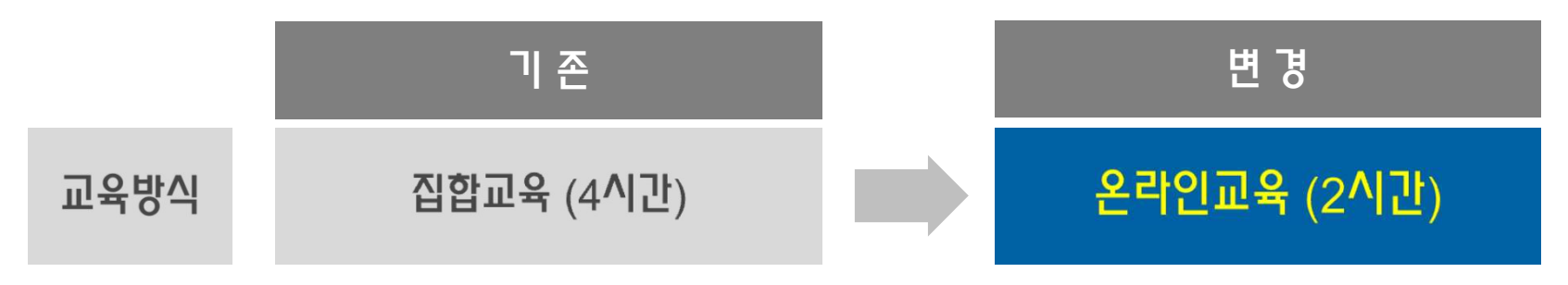

- 교육대상 : 광주 여객/화물 업종 운수종사자(보수교육대상)
- 교육기간 : <u>20. 11. 16 (월) ~ 20. 12. 24 (목)</u>
- 수료기준 : 교육기간 중 언제나 교육신청과 즉시 교육수강이 가능

※ 기간 내에 누적 4교시(총 2시간) 동영상 시청 완료 하면 수료 인정

PC. 스마트폰 교육진행절차 ※ 24시간 접속가능 (주말포함)

| ① 사이트 접속                                                                         | 2 3<br>회원가입         | 교육신청(예약)                     | 4<br>교육수강        | 이수완료   |
|----------------------------------------------------------------------------------|---------------------|------------------------------|------------------|--------|
| 방법1<br>교통문화연수원 홈페이지 접속<br>운수종사자 온라인교육 배너 클릭<br>방법2<br>네이버·다음에서<br>운수종사자 온라인교육 검색 | '광주' 선택 후<br>휴대폰 인증 | <b>교육 신청</b><br>(업종/차량번호 입력) | 동영상 시청 및<br>설문조사 | 이수증 저장 |

# 1. 교육 사이트 접속

#### 1. 웹사이트 접속

- (방법1) 네이버/다음 포털에서 '운수종사자 온라인교육' 검색
- (방법2) 연수원 홈페이지에서 '온라인 교육' 선택

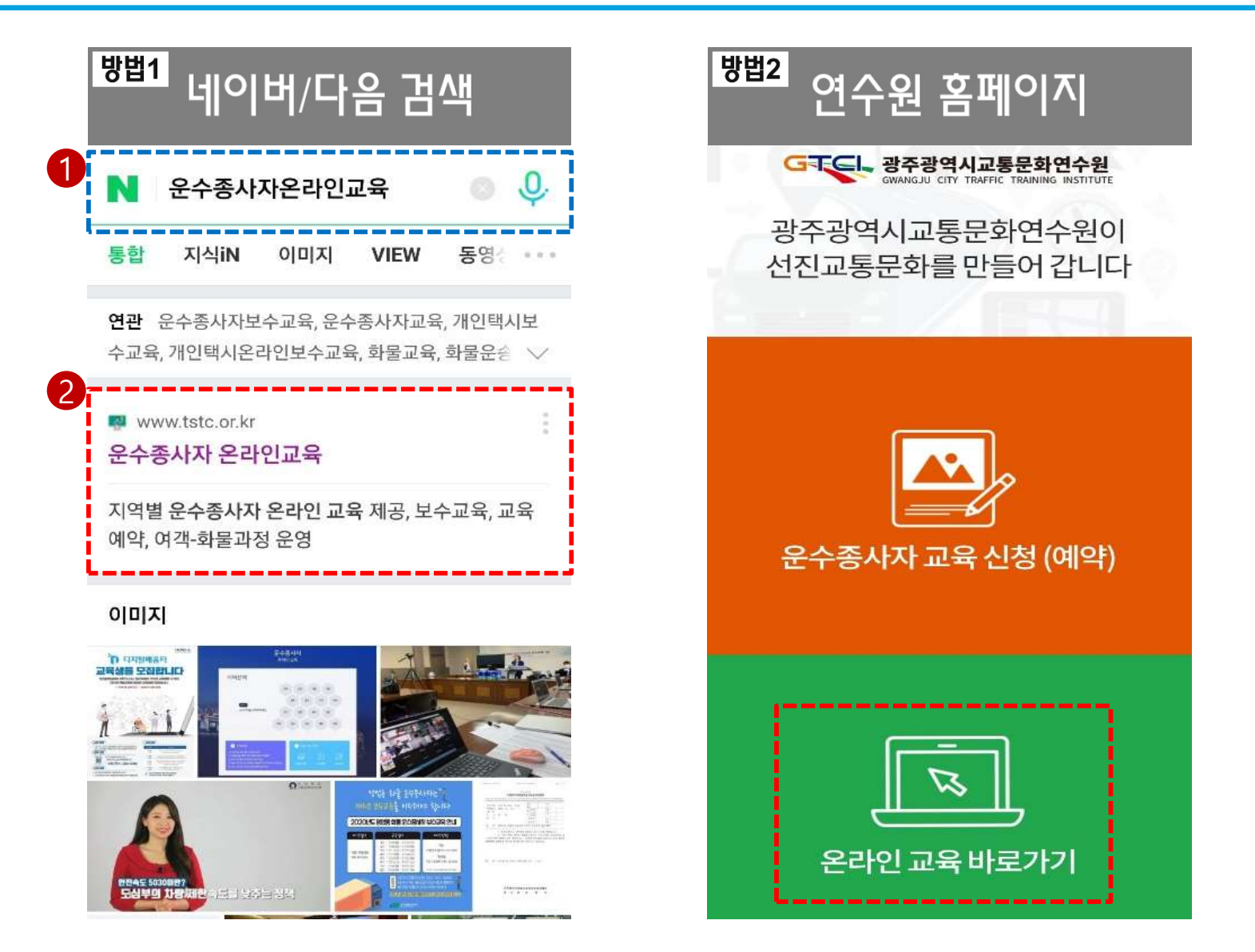

#### 2. 온라인 교육장 입장

• '광주' 선택 > '온라인 교육예약/시작' 선택

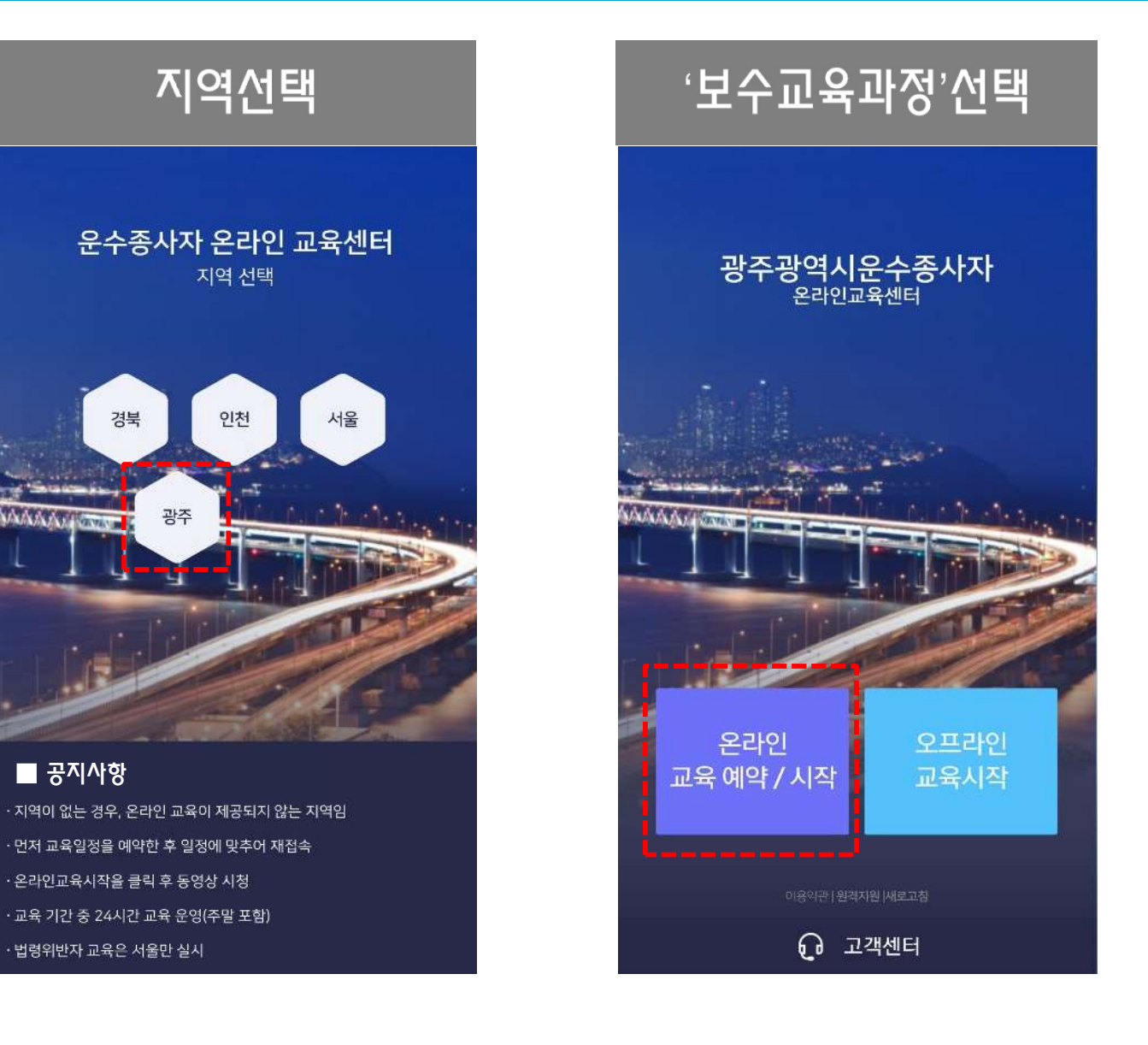

# 2. 회원가입 (로그인)

#### 1. 회원가입

#### 온라인 교육장 접속 후 성명, 주민번호 입력 → 휴대폰 문자인증 실시

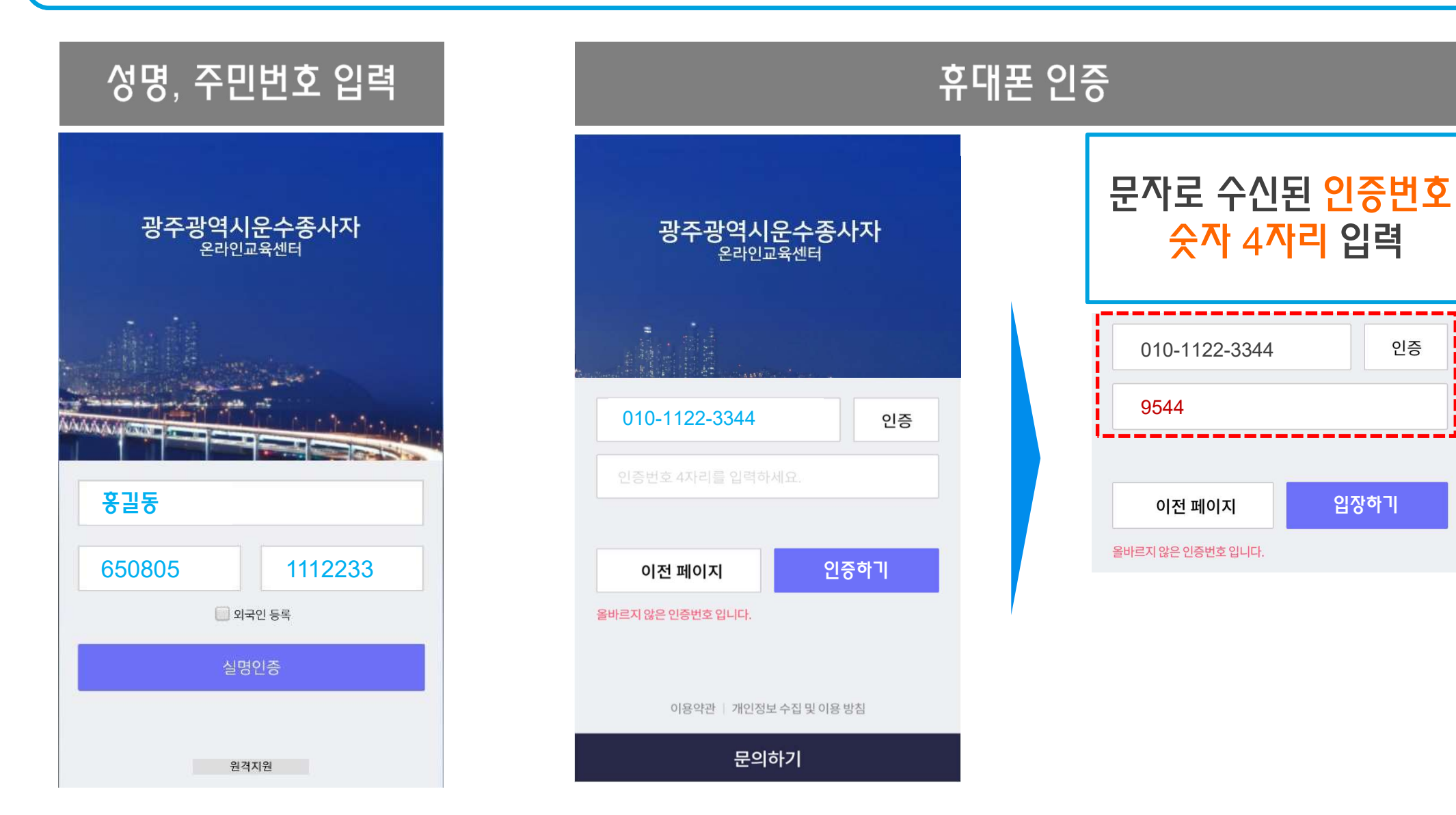

인증

입장하기

# 3. 교육 신청(예약)

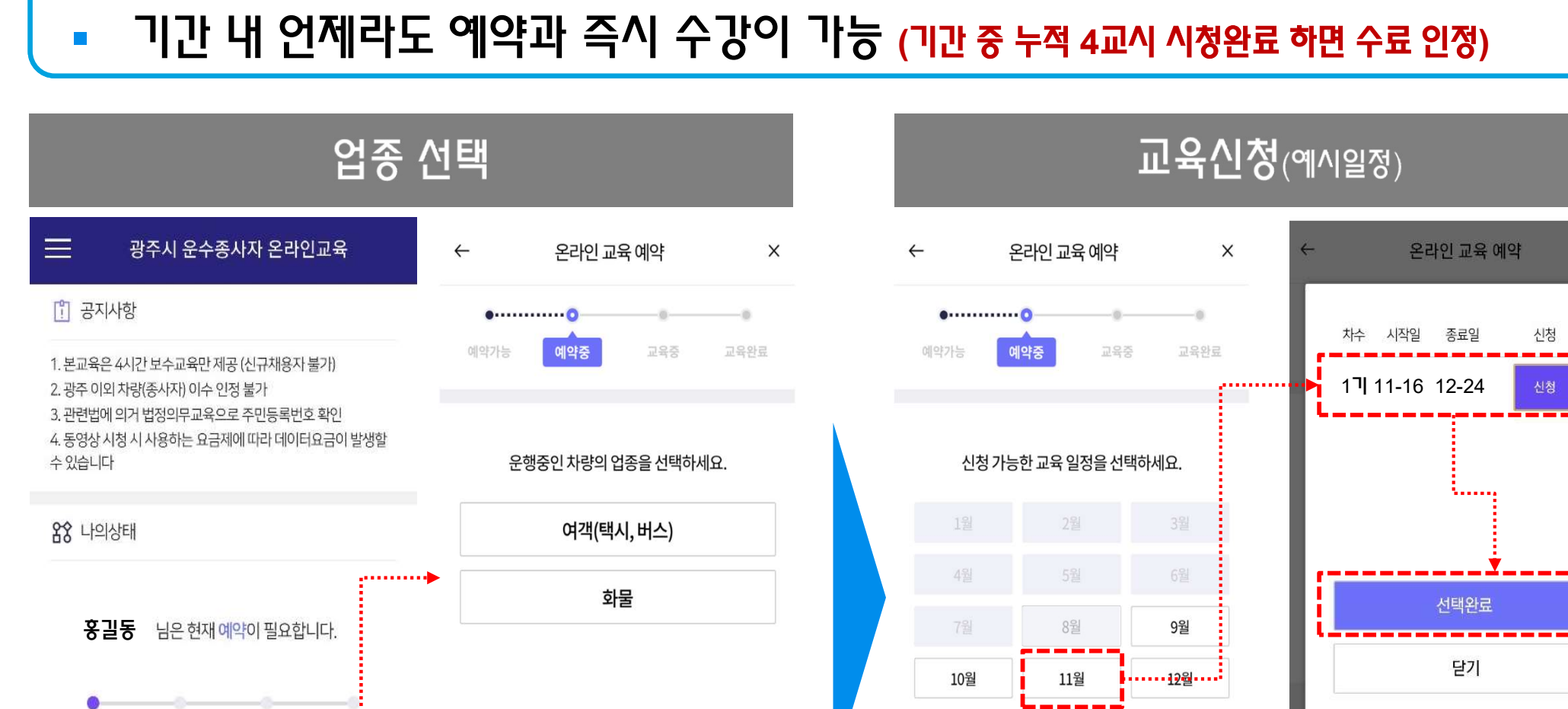

....

이용약관 | 개인정보 수집 및 이용 방침

문의하기

이전 페이지

#### 1. 업종 및 교육일정 선택

예약중

예약완료

.............

예약하기 

교육중

교육완료

예약하기 > 업종 선택 > 교육일정 선택 (11.16~12.24 단일 일정으로 운영) 

....

이용약관 | 개인정보 수집 및 이용 방침

문의하기

이전 페이지

9

○ 묘이하기

#### 2. 세부 업종 및 근무형태 선택

#### 업종별 자신이 속한 근무형태(세부업종) 선택

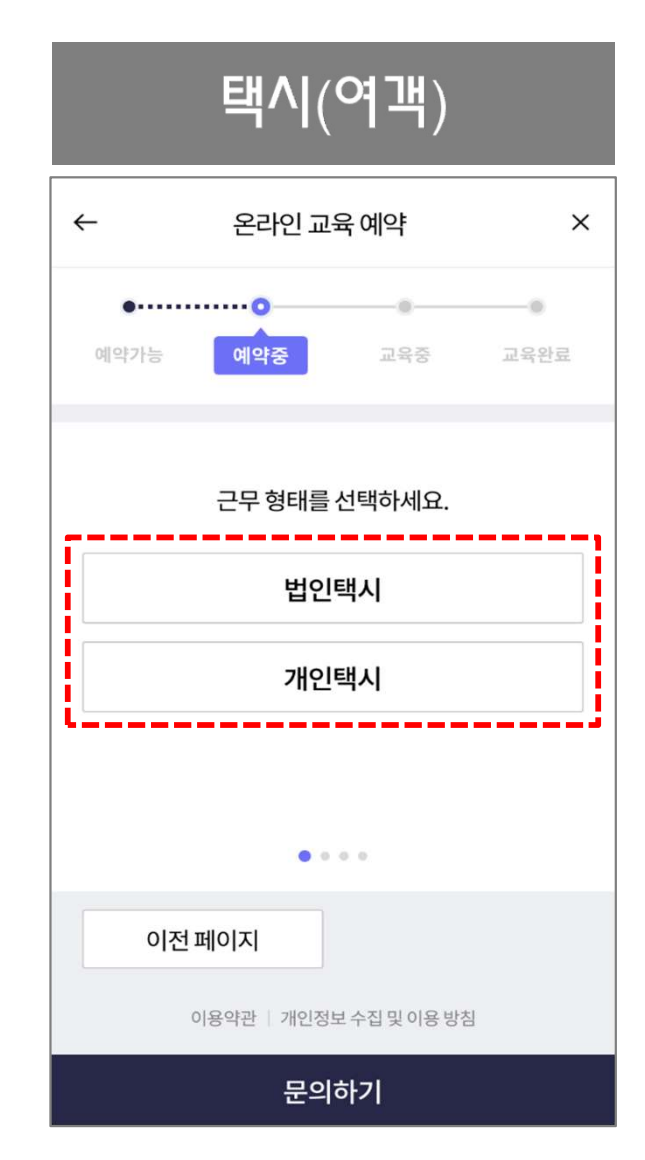

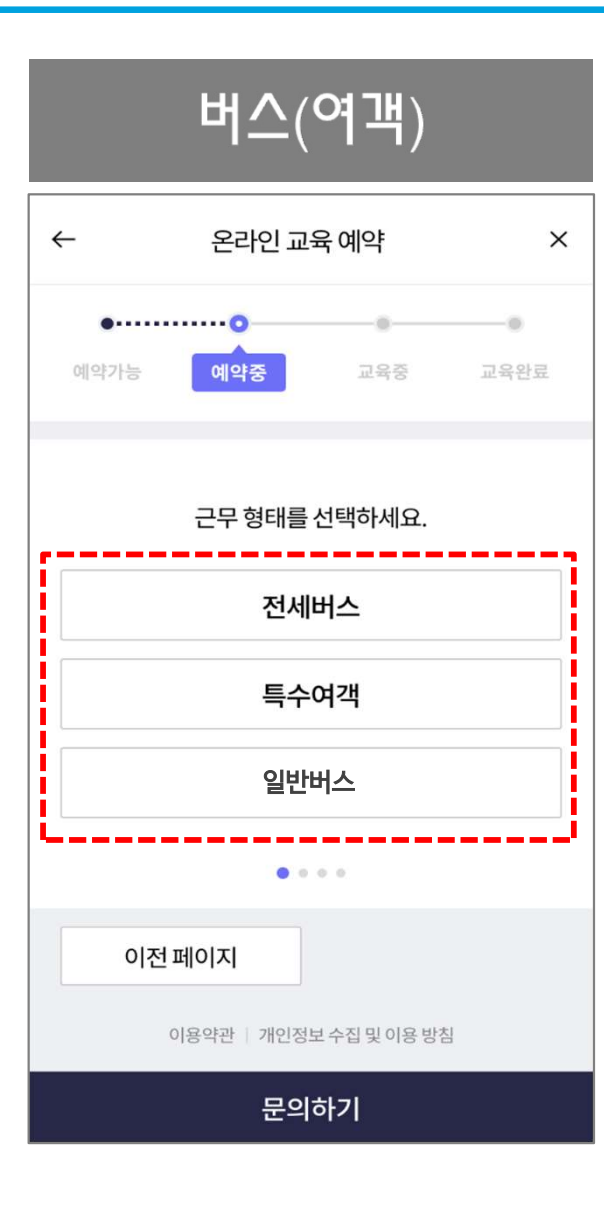

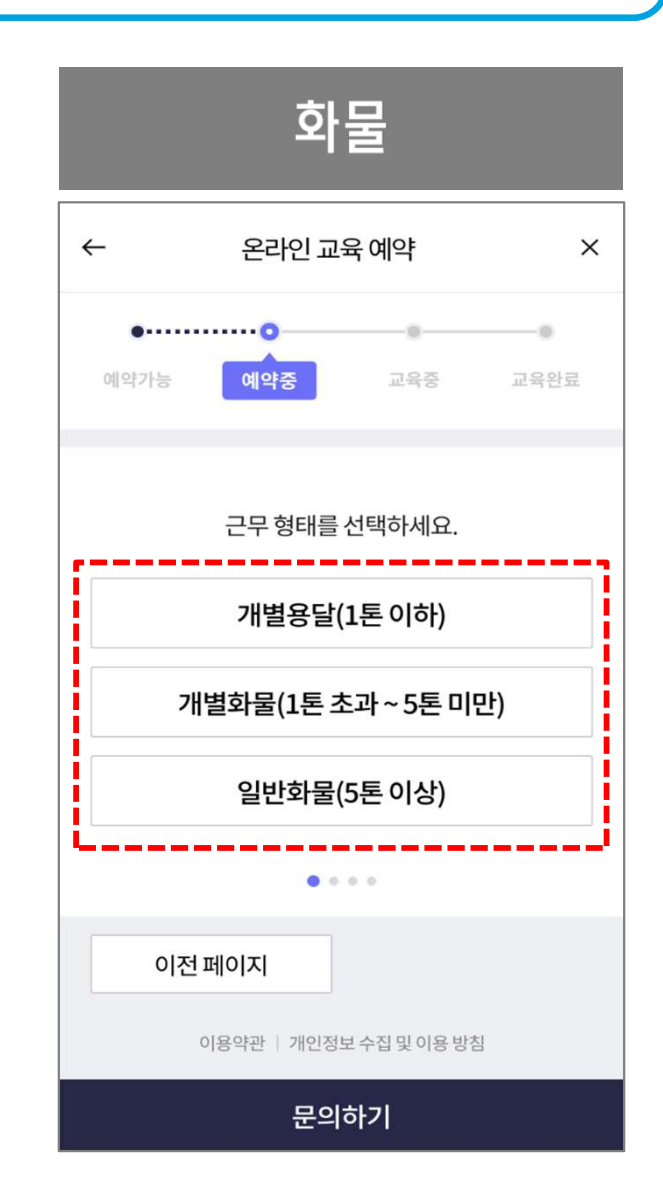

### 3. 회사명 선택 또는 차량번호 입력

- 회사명 선택 : 법인택시, 버스 등 법인 근무자
- **차량번호 입력 : 개인택시, 화물(용달, 개별, 일반)**

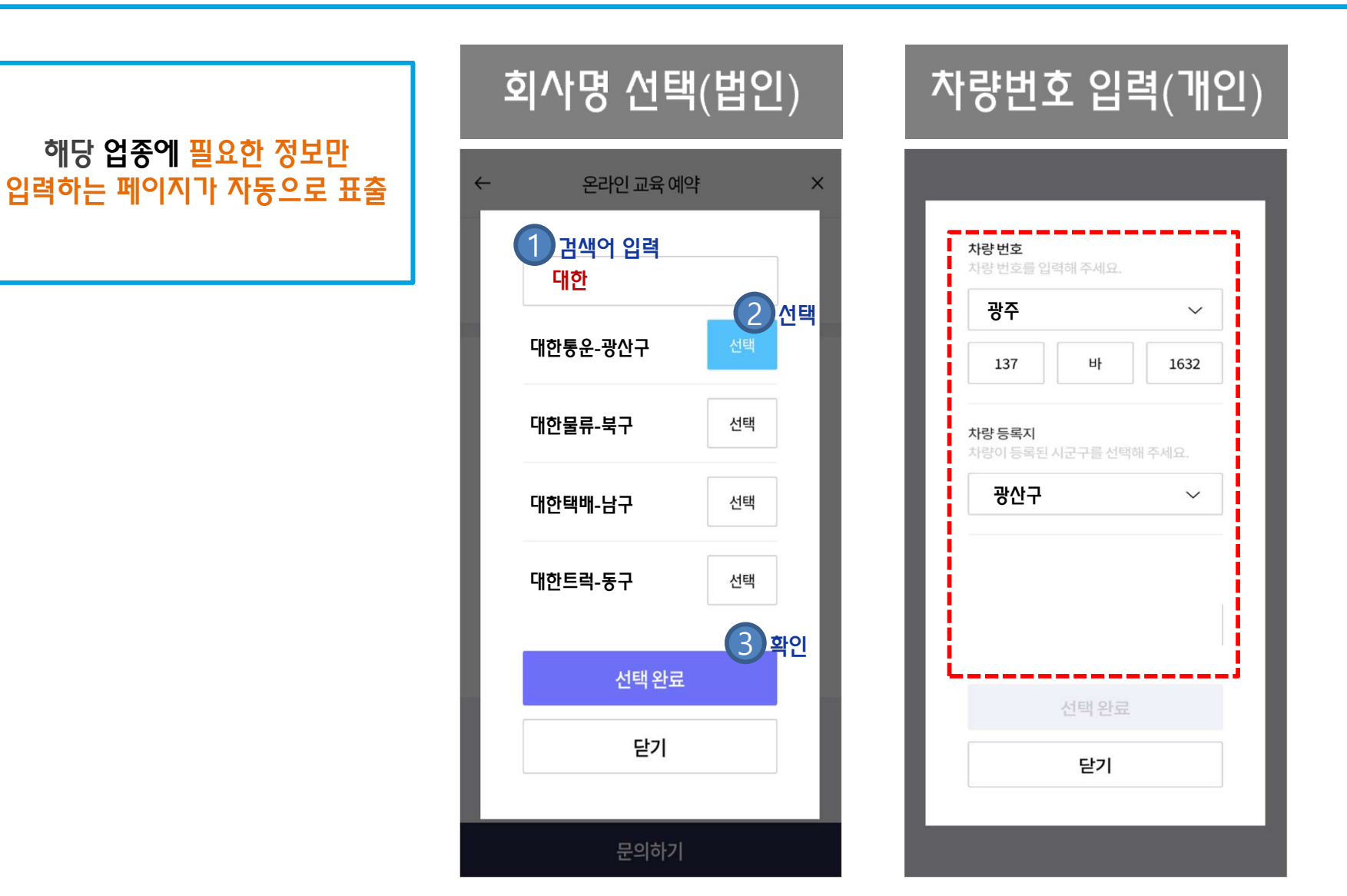

11

### 4. 예약 완료 후 교육 시작 페이지로 이동

- · 세부정보를 모두 입력하면 예약 완료 (11월 12~15일 예약만 가능)
- 11월 16일 부터는 즉시 교육 가능 (기간 중 재 접속하여 추후 교육도 가능)

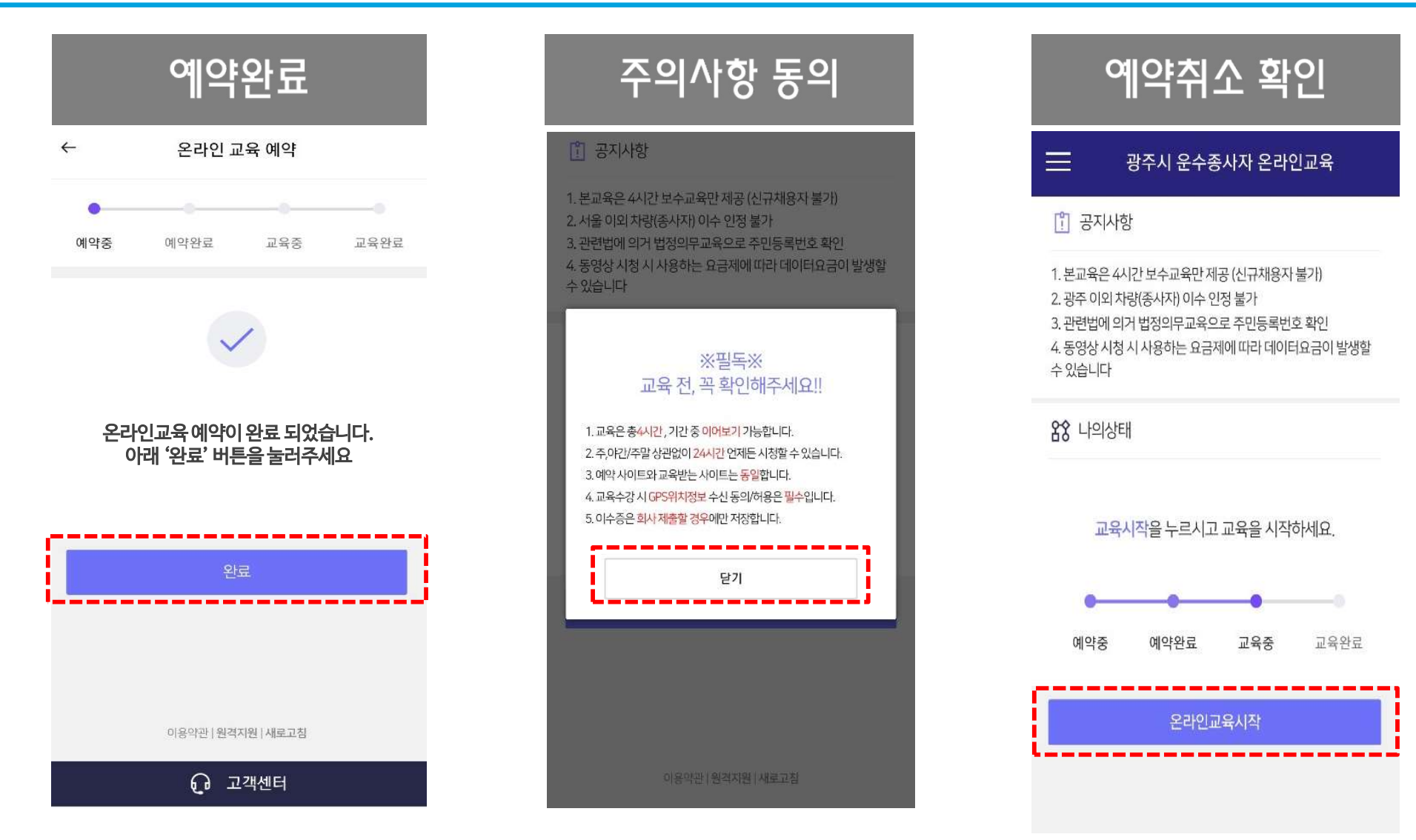

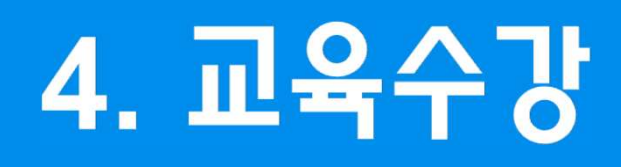

#### 1. 교육시작

# 자신이 편리한 시간에 재 접속하여 기간 내 언제나 교육수강 가능 \* 교육 시작 전 주의사항 및 위치정보 수신 동의&허용 필수

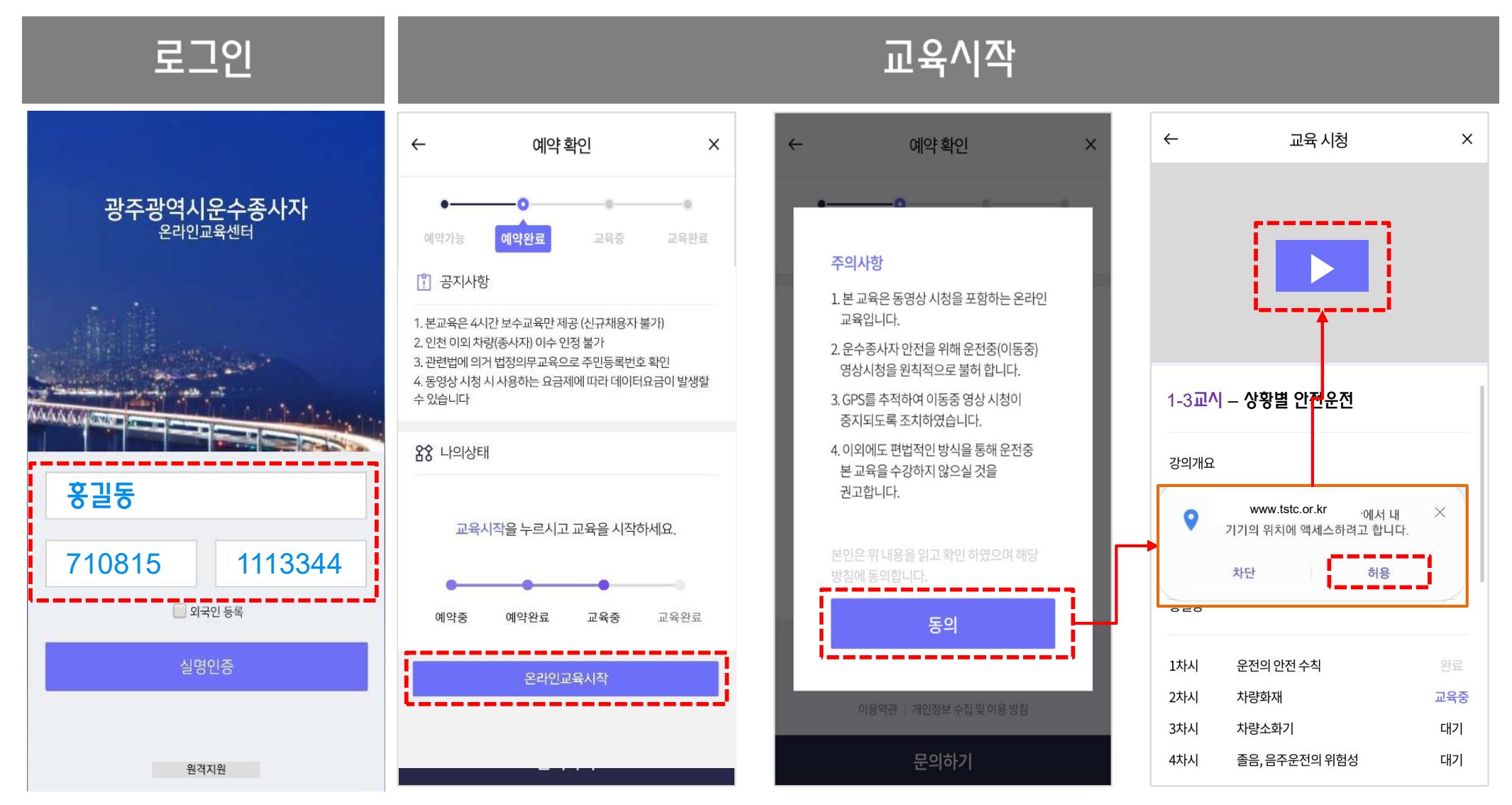

#### 2. 교육영상 시청

교육영상이 순차적으로 나오고, 차시(영상) 사이에 '다음 차시 시작하기' 클릭 필요

| 교육영상 시청                |                                       |      |             |                                                            |                                                      |          |  |
|------------------------|---------------------------------------|------|-------------|------------------------------------------------------------|------------------------------------------------------|----------|--|
| ←                      | 교육시청                                  | ×    | ~           |                                                            | 교육시청                                                 | ×        |  |
|                        |                                       |      |             | 37                                                         | 1교시 2차시가 완료되었습니다.<br>다시를 계속 시청하여 주시기 바랍니<br>3차시 시청하기 | 다.       |  |
|                        | 전체화면으로 영상 보기                          |      | 2:          | 교시 -                                                       | 교통 안전 교육입니다.                                         |          |  |
| 2교시 - 교통 안전 교육입니다.<br> |                                       |      | 강<br>모<br>사 | 강의개요<br>모든 운수종사자의 안전과 사고분석 및 자주 일어나는<br>사례를 통한 안전 교통 법규 강의 |                                                      |          |  |
| 모든 운수종<br>사례를 통한<br>강사 | 동사자의 안전과 사고분석 및 자주 '<br>난 안전 교통 법규 강의 | 길어나는 | 강<br>홍      | 사<br>길동                                                    |                                                      |          |  |
| 홍길동                    |                                       |      | 17          | 하시                                                         | 운전의 안전 수칙                                            | 완료       |  |
| 1차시                    | 운전의 안전 수칙                             | 완료   | 27          | 하시                                                         | 차량화재                                                 | 교육중      |  |
| 2차시                    | 차량화재                                  | 교육중  | 3×<br>4≯    | ··시<br>··시                                                 | 사당소와기<br>졸음, 음주운전의 위험성                               | 내기<br>대기 |  |

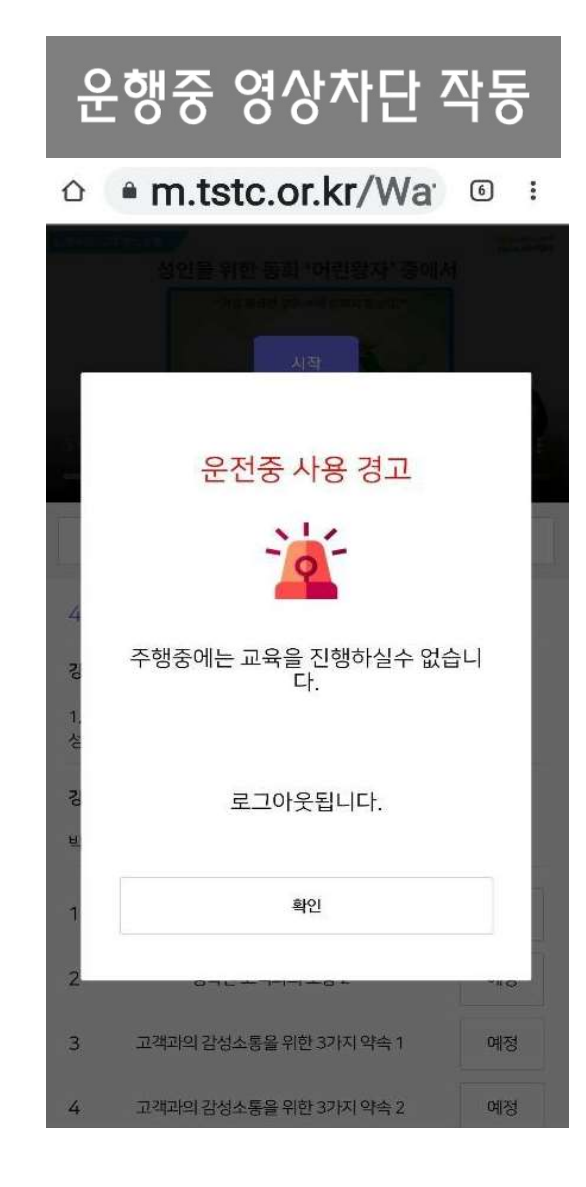

#### 3. O/X 퀴즈

#### • 각 교시가 완료되면 O/X 퀴즈 실시

\* 퀴즈 틀리더라도 정답 확인 후 다음 교시로 이동 가능

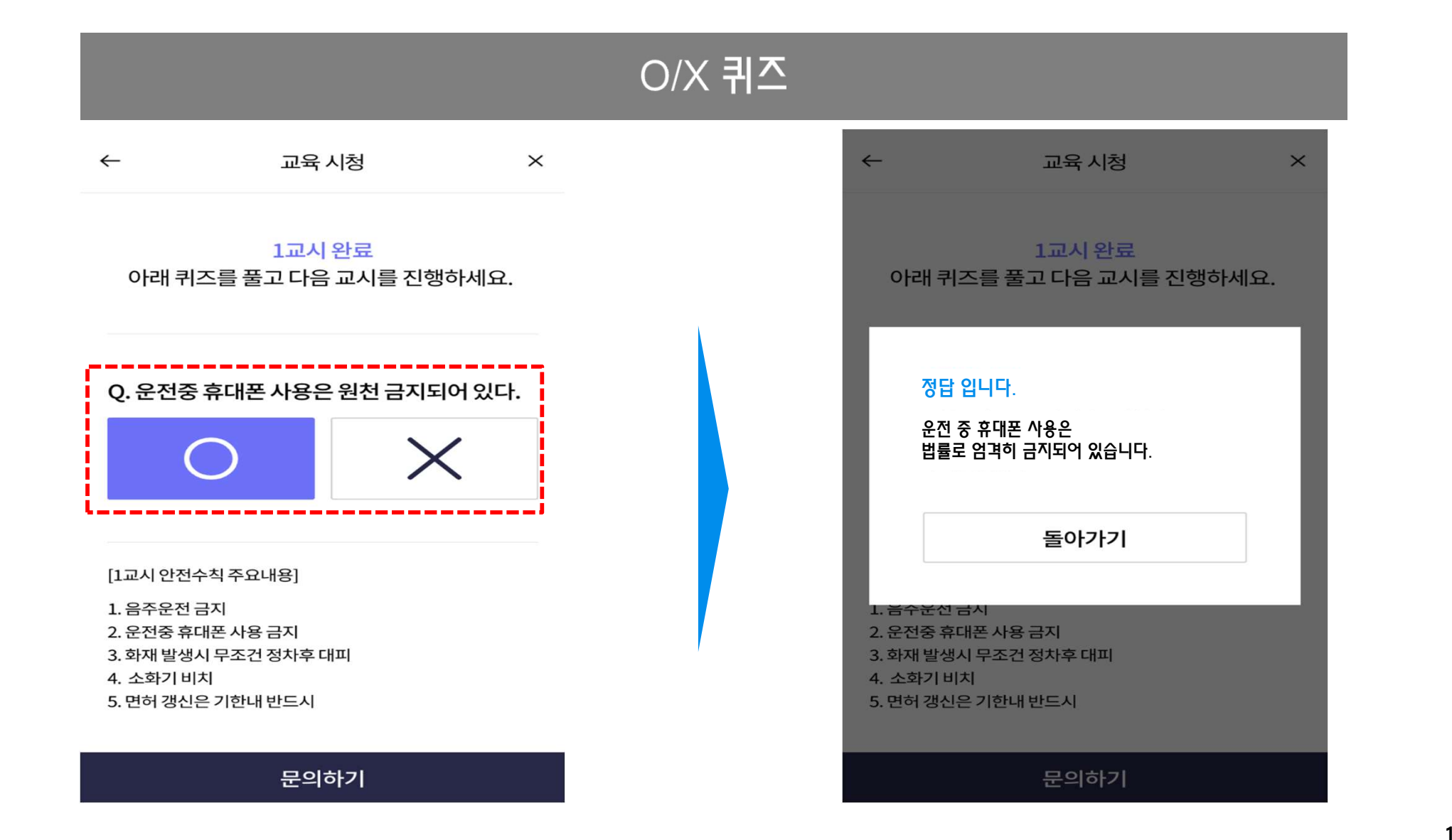

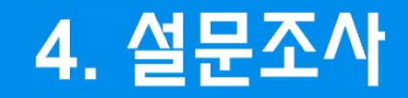

#### • 모든 동영상 시청을 마치면 설문 응시 필요

\* 과정 만족도 및 강의평가 총 10문항 내외(연수원 양식 반영 예정)

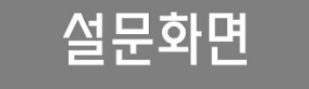

교육 완료

마지막으로 해당 설문조사를 작성해 주세요

1. 20년 새롭게 도입된 온라인 교육과정에 대해 만족 하십니까?

| 매우<br>만족 | 만족 | 보통 | 불만족 | 매우<br>불만족 |
|----------|----|----|-----|-----------|

| 2. 기존의 집합교육과 비교하였을 때 온라인 교육방<br>식에 더 만족하십니까? |    |    |     |           |  |
|----------------------------------------------|----|----|-----|-----------|--|
| 매우<br>만족                                     | 만족 | 보통 | 불만족 | 매우<br>불만족 |  |

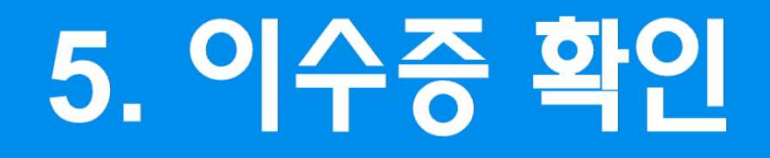

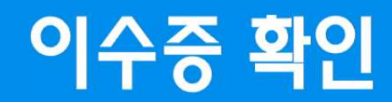

- 모든 학습이 완료되면 이수증 확인 가능
- 본인 필요(회사요구 등)에 따라 저장 및 캡쳐/카메라 기능 등을 이용하여 보관

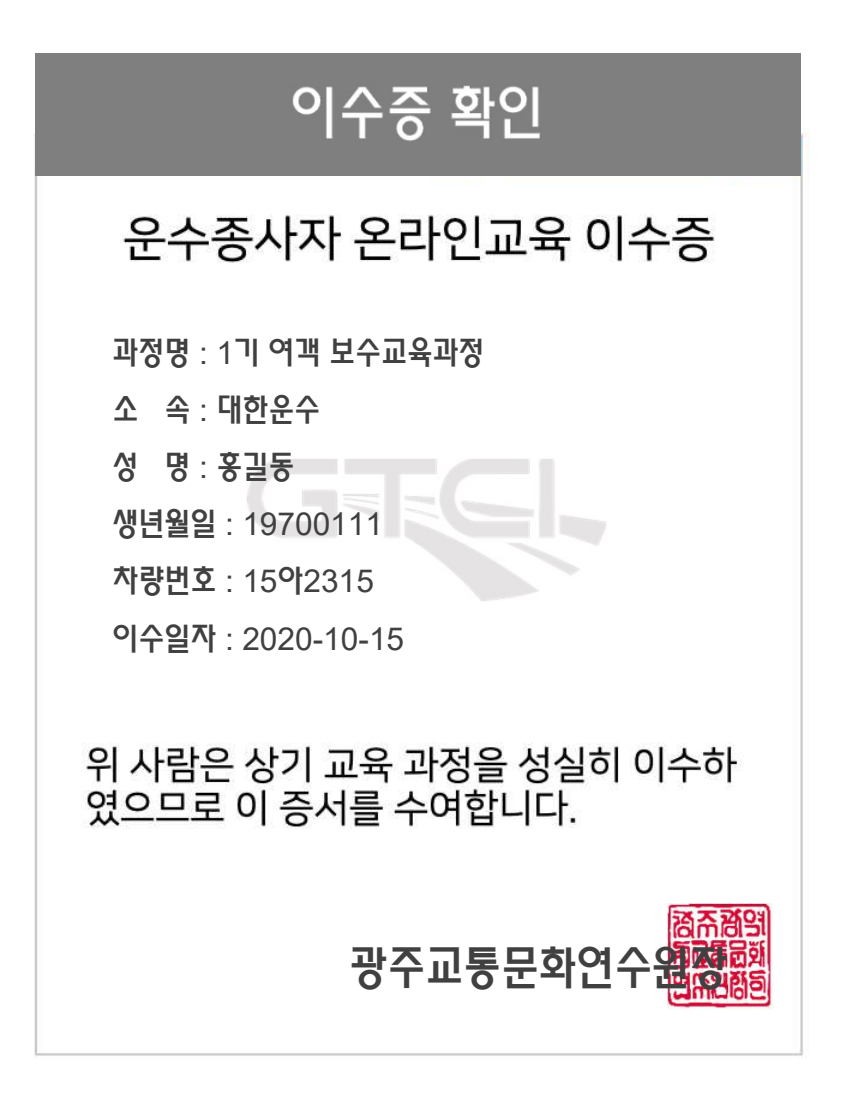

# 6. 자주 묻는 질문 장애 발생시 해결 방법

#### 1. 자주묻는질문

- 운수종사자 중 많은 수가 고령자로서 온라인 이용 방법 안내 준비가 필요
- 아래 자주 묻는 질문 숙지 필요

(예약) 온라인 보수교육을 이수하라는 연락을 받았습니다. 어떻게 해야 하나요?

1. 네이버/다음 등 포털에서 '운수종사자 온라인교육'을 검색하시고 휴대폰인증 후 교육일정을 예약(신청)하세요

2. 예약한 교육기간내에 자신이 편리한 시간에 동영상 강의를 시청하시면 됩니다.(기간 중 누적하여 4교시 시청)

(예약) 예약 다 완료 했는데 확인 좀 해주실래요?

종사자 검색/등록 메뉴에서 검색 후 안내

(예약) 예약 진행중 회사명이 검색되지 않는데 어떻게 해야하나요?

21

(주), (유), (합) 법인 유형의 특수기호를 빼고 상호만 검색 (EX : ㈜하나택시 > '하나' 만 검색

#### 2. 자주묻는질문

- 운수종사자 중 많은 수가 고령자로서 온라인 이용 방법 안내 준비가 필요
- 아래 자주 묻는 질문 숙지 필요

(예약) 예약 일자를 변경하고 싶은데 어떻게 해야 하나요?

올해 광주연수원은 11/16~12/24 기간동안 계속 운영되므로 기간내 언제든 편한시간에 교육 받으시면 됩니다.

(교육수강) 교육은 몇시간 받아야 하나요?

누르신 후 모든 교육 영상을 시청하세요

보수교육 법정의무교육 방침대로 4교시 입니다.(시간상으론 2시간)

(교육수강) 예약을 완료하였는데 이제 어디서 어떻게 교육 받으면 되나요?

예약하신 일정 중에 다시 해당 사이트로 접속 하시면 교육시작 버튼만이 표시 되어 있습니다.

#### 3. 자주묻는질문

- 운수종사자 중 많은 수가 고령자로서 온라인 이용 방법 안내 준비가 필요
- 아래 자주 묻는 질문 숙지 필요

(교육수강) 주말에도 되나요? 밤에도 되나요? 한번에 다 들어야 하나요?

온라인 교육은 교육기간 중 24시간 운영됩니다. 기간 내 누적하여 4교시를 모두 시청하시면 됩니다.

(교육수강) 동영상이 멈추었습니다. GPS 작동으로 교육이 중지 되었습니다.

1. 동영상 화면을 다시 한번 터치하시면 영상이 다시 재생 됩니다.(잘못 눌려 일시정지된 경우)

2. 차량 운행 중엔 시청이 불가능하오니 운행 종료 후 다시 로그인 하시기 바랍니다.

※ 위 사안으로 해결되지 않는 경우 다음 페이지 참조

### 4. 교육 신청 및 수강 중 장애가 발생한 경우

• 서비스 이용 중 장애가 발생한 경우 인터넷 임시 데이터를 삭제한 후 재실행하여 해결

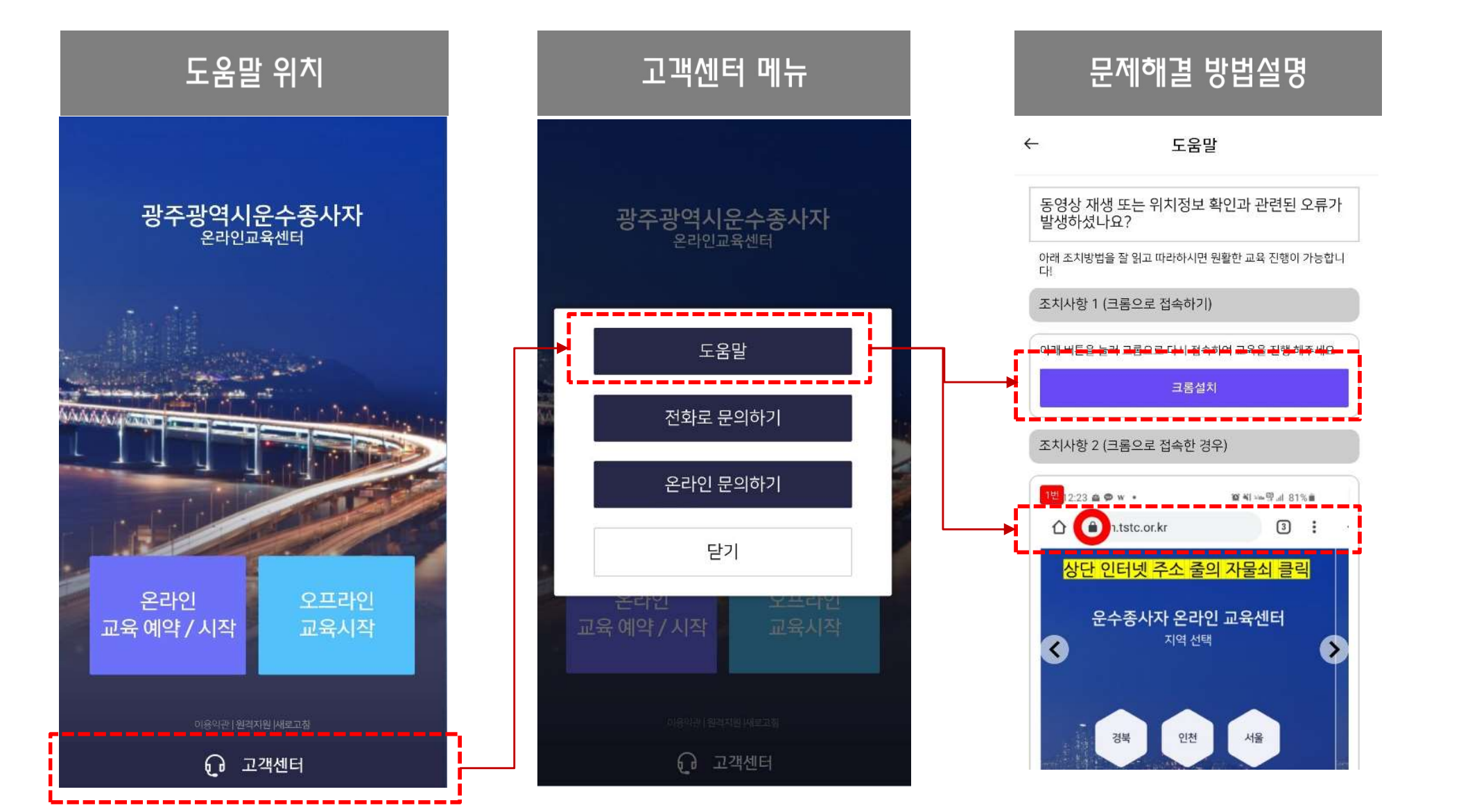

### 5. 위치정보 사용 미동의 또는 GPS 센서의 오류 발생시

- 위치정보 사용에 동의하지 않았거나 GPS 오작동의 경우 아래와 같은 화면으로 자동연결
- 다음앱을 설치하고 교육사이트로 다시 접속하여 교육 진행

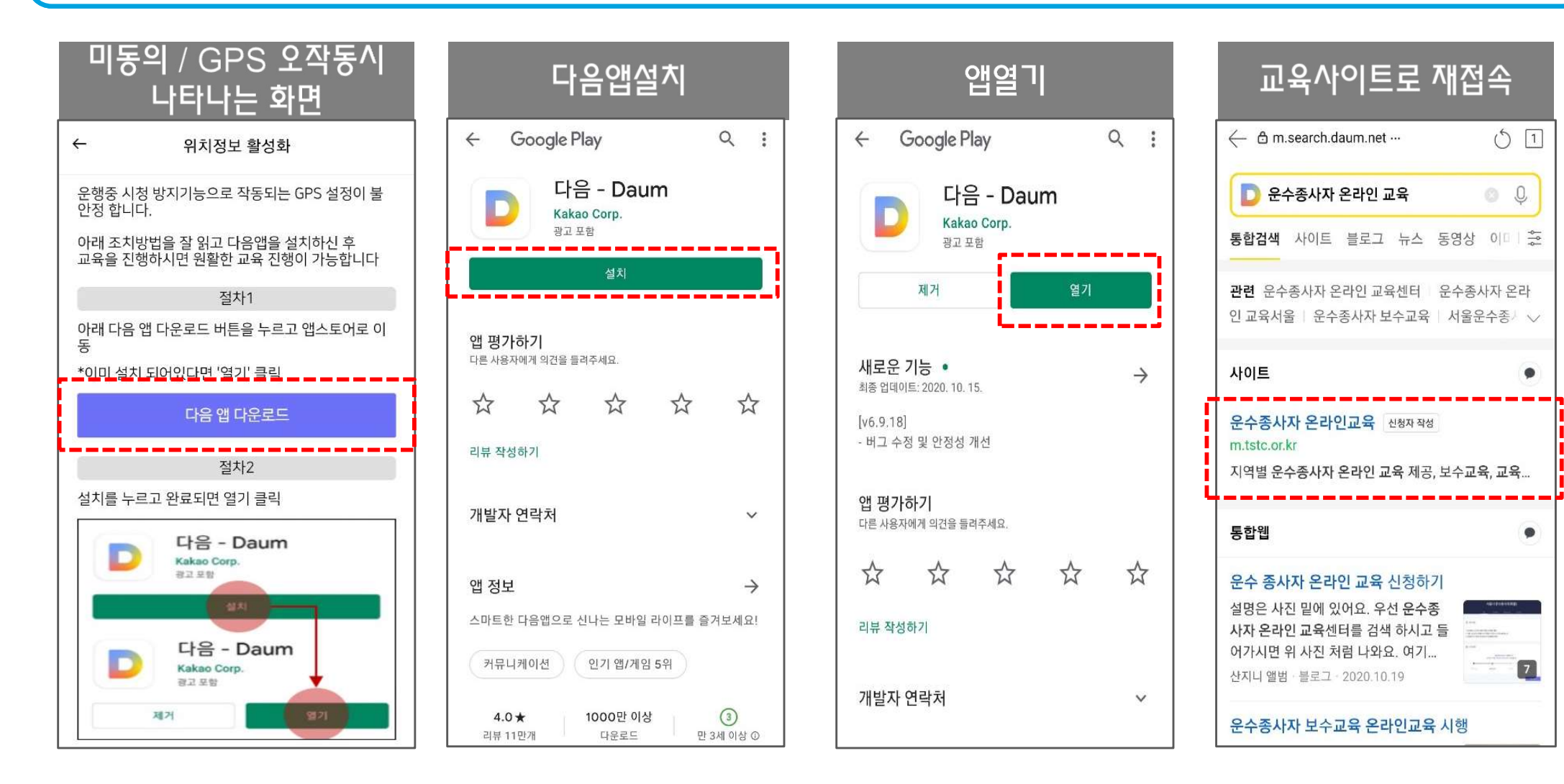

### 

## 감사합니다

고객센터 : 1600-4083